# Commercial Credit Card Manager (CCCM)

### Close Card and Request New Card (Administrator) – Quick Guide Reference

As an Administrator you will have access to the corporate account information as well as all the individual card accounts. You will be able to view the corporate account but will not be able to make any changes. As an Administrator you will be able to close an existing card and request a new card. For more information, please see the CCCM Administrator Guide.

## Steps to Close Card

Step 1: Login into CCCM (commercialcards.popular.com), on the Home Page, click on the Accounts menu and select Manage Accounts.

|                                                                                                 | Step 1<br>Click on the <u>Manage Ac</u>     | User Nar                                        | me 👻   |
|-------------------------------------------------------------------------------------------------|---------------------------------------------|-------------------------------------------------|--------|
| HOME STATEMENTS ACCOUNTS                                                                        | NTS<br>E ACCOUNTS                           | You last logged in on: 21 September 2020 9:58 / | AM EDT |
| View Account Deta                                                                               | ils Quick Li                                | nks 🔺                                           |        |
| COMPANY 20(454925*****<br>Account I Manage<br>Credit Limit<br>Account Action(s)<br>VIEW LAST ST | 750) Manage Accour<br>S20,000.00<br>ATEMENT | its<br>nformation                               |        |

Step 2: You can search for the account you wish to view or simply click Search and CCCM will bring all the accounts registered to your user. Click the Details icon on the account you wish to view.

|                    |                   | 01           |                                     |                                            |                                 |            |              |                   |                        |          |           |
|--------------------|-------------------|--------------|-------------------------------------|--------------------------------------------|---------------------------------|------------|--------------|-------------------|------------------------|----------|-----------|
|                    |                   |              | Manage Ac                           | count                                      |                                 |            |              |                   |                        |          |           |
|                    | Step 2            |              | Account Name                        |                                            | Account Number                  |            |              |                   |                        |          |           |
|                    | Click on t        | he           | <ul> <li>Active accounts</li> </ul> | <ul> <li>Inactive within 45 day</li> </ul> | ys Inactive longer than 45 days | Purged     |              |                   |                        |          |           |
|                    | Details ic        | on           | To improve search performa          | nce, enter values for as many s            | search criteria as known.       |            |              |                   |                        |          |           |
|                    |                   |              | SEARCH                              |                                            |                                 |            |              |                   |                        |          |           |
| Search             | Rf IS (Save View) | Export All.) |                                     |                                            |                                 |            |              |                   |                        |          |           |
| соситонт<br>sноw/н |                   |              |                                     |                                            |                                 |            |              |                   |                        |          |           |
| Details            | Account Number    | Name         | <ul> <li>Status</li> </ul>          | Er                                         | mail                            | Туре       | Credit Limit | Available Balance | Last PostedTransaction | Inactive | Date Crea |
|                    | 454925*****7768   | CARDHOLDER 1 | CV;FU;EM;OA;TA;Y                    | (A;MA                                      |                                 | Individual | 20,000.00    | 20,000.00         |                        | No       | 8/17/2020 |
|                    | 454925*****7776   | CARDHOLDER 1 | FU;EM;MA;OA;TA;)                    | YA;AV;AC; DA                               | APHNE.CALDERON@POPULAR.COM      | Individual | 20,000.00    | 19,609.63         |                        | No       | 8/17/2020 |

NOTE: When making partial searches include an asterisk (\*) at the end of the search value.

HINT: The Status column presents the status codes for that account. Please reference the status code table at the end of this Guide.

**Step 3**: The account screen will appear. In order to have access to make changes you will need the advanced administrator functionalities.

| — Back to results |                                             |  |  |  |  |  |
|-------------------|---------------------------------------------|--|--|--|--|--|
| Ac                | Account Management for CARDHOLDER 1         |  |  |  |  |  |
| Show F            | Show Program Change Requests [+] (0)        |  |  |  |  |  |
| *Requir           | red field                                   |  |  |  |  |  |
| Note:             | Yellow indicates field is updated real-time |  |  |  |  |  |
| Ca                | ard Information                             |  |  |  |  |  |
| Accourt           | ınt Number                                  |  |  |  |  |  |
| 454925            | 25*****7768                                 |  |  |  |  |  |
| Cardh             | nolder Name: [?]                            |  |  |  |  |  |
| CARDH             | HOLDER 1                                    |  |  |  |  |  |
| Busine            | less Name on the Card: [?]                  |  |  |  |  |  |
|                   | ZANY 20                                     |  |  |  |  |  |

**Step 4**: Scroll down to the Account Status section. Select **CLV1 – Voluntary Closure** from the drop-down menu.

| mber of cards outstanding: [?] | Stop 4               |  |
|--------------------------------|----------------------|--|
| Order replacement card         | Step 4               |  |
| [2]                            | Select <u>CLV1 –</u> |  |
| count status: [ / ]            | Voluntary Closure    |  |
| ect action                     | <u> </u>             |  |

Step 5: Scroll down to the end of the page and click Submit.

**Step 1:** Login into CCCM (commercialcards.popular.com), on the Home Page, click on the **Accounts** menu and select **Manage Accounts**.

|                                                                                                    | <b>Step 1</b><br>Click on the <u>Manage Accounts</u> | User Name 🗸                                          |
|----------------------------------------------------------------------------------------------------|------------------------------------------------------|------------------------------------------------------|
| HOME STATEMENTS ACCOUNTS                                                                                         | П                                                    | You last logged in on: 21 September 2020 9:58 AM EDT |
| View Account Details                                                                                             | Quick Links                                          | ▲                                                    |
| COMPANY 20(454925*****7750)<br>Account I Manage<br>Credit Limit \$20,<br>Account Action(s)<br>VIEW LAST STATEMEN | Manage Accounts<br>Maintain User Information         |                                                      |

#### Step 2: Click on Add New Account.

| Account Name                        | Account Number                                     |                          |
|-------------------------------------|----------------------------------------------------|--------------------------|
|                                     |                                                    | Step 2                   |
| Account Status                      |                                                    | Click on Add New Account |
| Active accounts / Indiana           | active within 45 days Inactive longer than 45 days | Purged                   |
| To improve search performance, enty | er values for as many search criteria as known     |                          |
| performance, ene                    |                                                    |                          |

**Step 3:** If you have access to multiple accounts, choose the account where you will be adding the new account. If you do not have access to multiple accounts skip to Step 4 to continue.

| Select I       | Location for New Account        |
|----------------|---------------------------------|
| Select Unit    | t                               |
| Unit Hierarchy | Sort by:  Unit Name Unit Number |
| O COMPANY 2    | 0 TEST (01003891) [+]           |
| COMPANY 2      | 1 (01003892) [+]                |

**Step 4:** Complete the demographic information requested. Fields with an asterisk (\*) are required.

- Cardholder Name\*: requires an asterisk between the first and last name. Ex. Jane\*Doe
- Email Address
- Work Phone
- Mobile Phone\*
- Date of Birth\*
- Social Security Number\*

| ← Back to results                                                          |  |
|----------------------------------------------------------------------------|--|
| Add New Account for COMPANY 20 TEST(01003891)                              |  |
| *Required field Note: Yellow indicates field is updated real-time          |  |
| Card Information                                                           |  |
| Account Number                                                             |  |
| Cardholder Name: [?]*                                                      |  |
|                                                                            |  |
| Address Information                                                        |  |
| Address Code: 01<br>Email Address: [?]                                     |  |
| Phone Information                                                          |  |
| Work Phone: [?]                                                            |  |
| Mobile Phone: [?]*                                                         |  |
| Account Holder Information                                                 |  |
| Date of birth: [?] *<br>Month V Day Vear V<br>Social Security Number [?] * |  |

**Step 5:** Complete the credit limit information.

- a. Add the credit limit youa re establishing for the account. If the account shares the credit limit amongst all the cardholders include the total approved amount. If the account has been established to manage separate limits per card include the desired amount.
- b. Optional: Add additional limits to the card based on usage. A user can limit the use of the card based on total amount spent and/or on number of transactions allowed. These can be established as cycle, daily, or monthly limits. For example, if it is established that the card can only make 5 transactions in a cycle once that threshold is met the card will decline until the next cycle regardless of availability. If you choose no to use this function leave values as zeros.

| RESET AU                                                                        | UTHORIZATION VALU                                                                                                   | ES [?]                                                                                               |                                                                                 |                                                                                                    |                                                                                                    |
|---------------------------------------------------------------------------------|----------------------------------------------------------------------------------------------------|----------------------------------------------------------------------------------------------------|---------------------------------------------------------------------------------|----------------------------------------------------------------------------------------------------|----------------------------------------------------------------------------------------------------|
| Card Limits                                                                     | S:                                                                                                    |                                                                                                    |                                                                                 |                                                                                                    |                                                                                                    |
| lf your produ<br>limits, in ord<br>(payments n<br>individual ca<br>Business Bar | uct is a Visa Busines<br>ler to do so, you mu<br>nade before the cyc<br>ard's segregated thr<br>nking Center at 787 | s product, where al<br>st have opted-in or<br>le closes and a due<br>eshold and accoun<br>-756-3939. | ll the cardholde<br>n your Administr<br>e date is notified<br>nt level balance. | s share the credit line, and your intention is to assign and m<br>nor Designation Form. If you opted-in to manage separate li<br>must be processed at the individual card level to provide av<br>or more information call Customer Support at 787-773-3081 | anage separate credit card<br>nes, mid-cycle payments<br>railability for both, the<br>t or 1-877-773-3081 or the |
| Account opt                                                                     | tion set: [?]                                                                                                    | Step 5a                                                                                              |                                                                                 |                                                                                                    |                                                                                                    |
|                                                                                 |                                                                                                    |                                                                                                    |                                                                                 |                                                                                                    |                                                                                                    |
| 00001 🗸                                                                         |                                                                                                    | Add Credit Li                                                                                        | mit                                                                             | Step 5b                                                                                                    |                                                                                                    |
| 00001 🗸                                                                         | : [?]*                                                                                                    | Add <u>Credit Li</u>                                                                                 | mit                                                                             | Step 5b<br>Optional:                                                                                                    |                                                                                                    |
| 00001 🗸<br>Credit Limit<br>0                                                    | : [?]*                                                                                                    | Add <u>Credit Li</u>                                                                                 | mit                                                                             | Step 5b<br>Optional:<br>Add cycle limits by amount and/or number of                                                                                                    | transactions.                                                                                                    |
| 00001 V<br>Credit Limit                                                         | : [?]*                                                                                                    | Add <u>Credit Li</u>                                                                                 | mit                                                                             | Step 5b<br>Optional:<br>Add cycle limits by amount and/or number of<br>These can be established as cycle, daily, or mo                                                                                                    | transactions.<br>onthly limits.                                                                                  |
| 00001 V<br>Credit Limit<br>0<br>Cycle Limit                                     | ts:                                                                                                    | Add <u>Credit Li</u>                                                                                 | mit                                                                             | Step 5b<br>Optional:<br>Add cycle limits by amount and/or number of<br>These can be established as cycle, daily, or mo                                                                                                    | transactions.<br>onthly limits.                                                                                  |
| 00001 V<br>Credit Limit<br>0<br>Cycle Limit                                     | ts:<br>Amount:                                                                                                    | Add <u>Credit Li</u>                                                                                 | mit<br># of Transaction                                                         | Step 5b<br>Optional:<br>Add cycle limits by amount and/or number of<br>These can be established as cycle, daily, or mo                                                                                                    | transactions.<br>onthly limits.                                                                                  |
| 00001 V<br>Credit Limit<br>0<br>Cycle Limit<br>Cycle:                           | ts:<br>Amount:                                                                                                    | Add <u>Credit Li</u>                                                                                 | mit<br># of Transaction<br>0                                                    | Step 5b<br>Optional:<br>Add cycle limits by amount and/or number of<br>These can be established as cycle, daily, or mo                                                                                                    | transactions.<br>nthly limits.                                                                                   |
| 00001 V<br>Credit Limit<br>0<br>Cycle Limit<br>Cycle:<br>[?]                    | ts:<br>Amount:<br>0                                                                                                 | Add <u>Credit Li</u>                                                                                 | mit<br># of Transaction<br>0                                                    | Step 5b<br>Optional:<br>Add cycle limits by amount and/or number of<br>These can be established as cycle, daily, or mo                                                                                                    | transactions.<br>onthly limits.                                                                                  |
| 00001 V<br>Credit Limit<br>0<br>Cycle Limit<br>[?]<br>Daily:                    | ts:<br>Amount:<br>0                                                                                                 | Add <u>Credit Li</u>                                                                                 | mit<br># of Transaction<br>0                                                    | Step 5b<br>Optional:<br>Add cycle limits by amount and/or number of<br>These can be established as cycle, daily, or mo                                                                                                    | transactions.<br>onthly limits.                                                                                  |
| 00001 V<br>Credit Limit<br>0<br>Cycle Limit<br>[?]<br>Daily:<br>[?]             | ts:<br>Amount:<br>0<br>0                                                                                            | Add <u>Credit Li</u>                                                                                 | mit<br># of Transaction<br>0                                                    | Step 5b<br>Optional:<br>Add cycle limits by amount and/or number of<br>These can be established as cycle, daily, or mo                                                                                                    | transactions.<br>onthly limits.                                                                                  |

#### Step 6: Optional - Complete the MCC Group information. If not establishing limits, leave section as is.

**Merchant Category Codes (MCCs)** indicates the category of the merchant from which a transaction is made (from a Hotel, Airline, Dining, etc.). The MCCs are defined at each merchant POS. CCCM has pre-established MCC Groups (MCCG) that administrators can use to limit the kind of transactions their individual cardholders can make.

- a. Choose an MCC Group from the drop-down list.
- b. Choose whether the MCC Group will be included for the cardholder or excluded. For example, if the cardholder should have access to Dining transactions only, choose the Dining category from the first drop-down menu and choose Include from the second drop-down menu.
- c. Optional: Add additional limits to the selected MCC Group for the card based on usage. A user can limit the use of the card based on total amount spent and/or on number of transactions allowed for that specific MCC Group. These can be established as cycle, daily, or monthly limits. For example, if it is established that the card can only make 5 transactions in a cycle once that threshold is met the card will decline until the next cycle regardless of availability. **If you choose no to use this function leave values as zeros**.

| ADD MCC                                                                            | GROUP                                                                                                    | SET AUTHORIZATION VALUES                                                                                                    |                                                                                                    |
|------------------------------------------------------------------------------------|----------------------------------------------------------------------------------------------------|----------------------------------------------------------------------------------------------------|----------------------------------------------------------------------------------------------------|
| If your produc<br>limits, in orde<br>(payments m<br>individual car<br>Business Ban | ct is a Visa Business p<br>er to do so, you must<br>ade before the cycle<br>rd's segregated thresi<br>king Center at 787-75 | product, where all the cardholders share the crea<br>have opted-in on your Administrator Designatio<br>closes and a due date is notified) must be proce<br>hold and account level balance. For more inform<br>56-3939. | dit line, and your intention is to assign and manage separate credit card<br>n Form. If you opted-in to manage separate lines, mid-cycle payments<br>ssed at the individual card level to provide availability for both, the<br>nation call Customer Support at 787-773-3081 or 1-877-773-3081 or the |
| MCC Group o                                                                        | ption set: [?]                                                                                                    | Step 6a                                                                                                    |                                                                                                    |
| 00002 🗸                                                                            |                                                                                                    | Choose a pre-<br>defined <b>MCC Group</b>                                                                                                    |                                                                                                    |
| MCC Gro                                                                            | oup 1                                                                                                    |                                                                                                    |                                                                                                    |
| Group: [?]*                                                                        |                                                                                                    | Step 6b                                                                                                    |                                                                                                    |
| CORP_AVAIL -                                                                       | CHECK CORP AVAIL ONLY                                                                                                    |                                                                                                    |                                                                                                    |
| Action: [?]*                                                                       |                                                                                                    | excluded for the                                                                                                    | ne cardholder                                                                                                    |
| Include                                                                            |                                                                                                    | V                                                                                                    |                                                                                                    |
| Overla Lincita                                                                     |                                                                                                    |                                                                                                    | Step 6c                                                                                                    |
| Cycle Limits                                                                       | Amount:                                                                                                    | # of Transactions:                                                                                                    | Optional:                                                                                                    |
| Cycle: [                                                                           | 0                                                                                                    | 0                                                                                                    | Add cycle limits for the MCC Group by amount                                                                                                    |
| ?]                                                                                 |                                                                                                    |                                                                                                    | and/or number of transactions. These can be                                                                                                    |
|                                                                                    | 0                                                                                                    | 0                                                                                                    | established as cycle, daily, or monthly limits.                                                                                                    |
| Daily: [?<br>]                                                                     | U                                                                                                    | •                                                                                                    |                                                                                                    |

#### Step 7: Click Submit.

## Account Status Codes

| Code | Code Name       | Description                                                     |
|------|-----------------|-----------------------------------------------------------------|
| CL   | Closed          | The account is closed.                                          |
| FR   | Fraud           | Confirmed fraud has occurred on the account.                    |
| OL   | Over limit      | The account is over limit.                                      |
| PD   | Past Due        | The minimum payment was no made on the account by the due date. |
| RD   | Reissue Decline | No cards will be reissued after the current card expires.       |

If you would like advanced administrator functionalities, such as managing individual card limits-or for additional information you may contact the Business Banking Center at 787-756-3939 or 1-855-756-3939, Monday to Friday from 8AM to 6PM and Saturday from 8AM to 5PM.